## Accessing Your Virtual Application from an Android Phone/Tablet

Prerequisites: Android phone or tablet with Android 1.5 (Cupcake) or greater • Internet connection

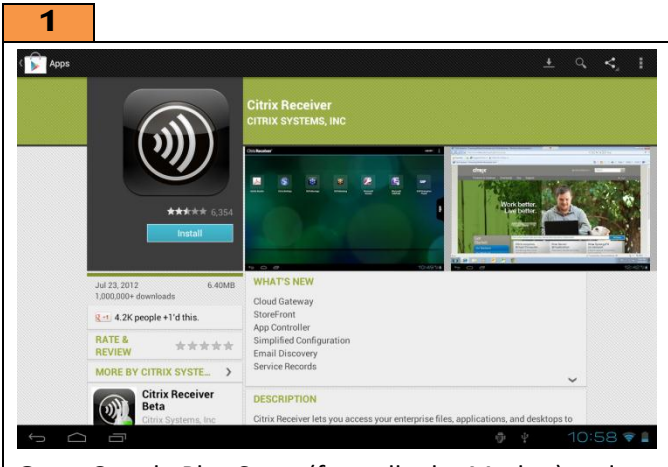

**Open** Google Play Store (formally the Market) and **install** the application "Citrix Receiver" by Citrix Systems, Inc.

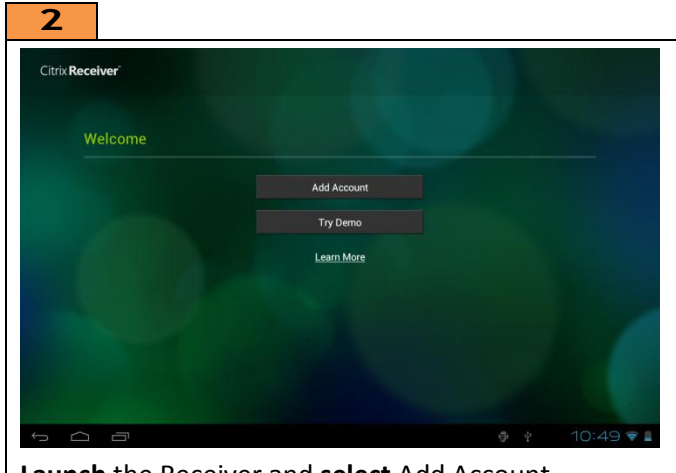

Launch the Receiver and select Add Account.

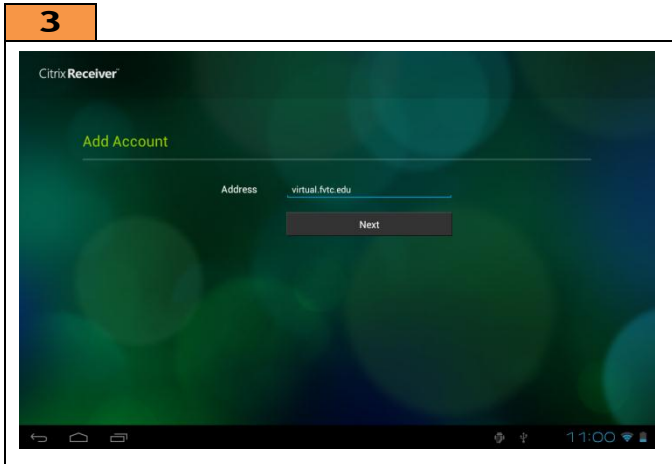

**Enter** "virtual.fvtc.edu" for the Address and **select** Next.

| litrix Receiver |             |                  |               |  |
|-----------------|-------------|------------------|---------------|--|
|                 |             |                  |               |  |
| Add Account     |             |                  |               |  |
|                 | Address     | https://vir      | tual.fvtc.edu |  |
|                 | Description | virtual.fvtc.edu |               |  |
|                 | User Name   | username         |               |  |
|                 | Password    |                  |               |  |
|                 | Domain      | fvtc             |               |  |
|                 |             |                  | Log On        |  |
|                 |             |                  |               |  |
|                 |             |                  |               |  |
|                 |             |                  |               |  |

**Enter** your User Name (Student ID) and password, **enter** "fvtc" for the domain, and **select** Log On to continue.

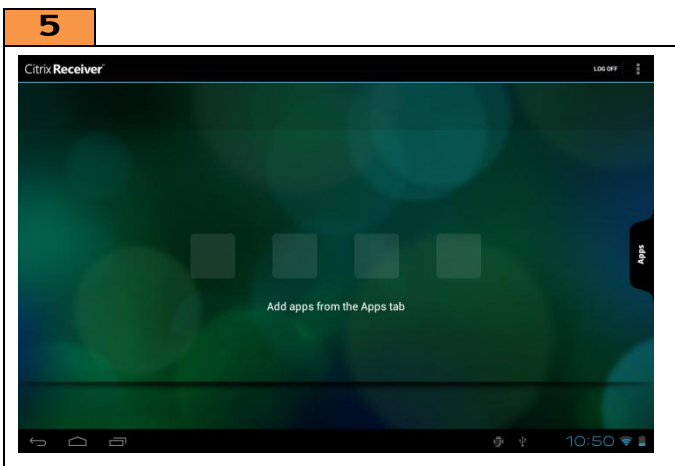

**Open** the Apps tab to add virtual applications. Your choices will vary based on the classes you are currently enrolled in. Contact your instructor if you do not see your application.

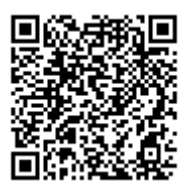

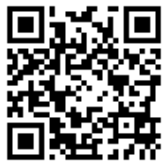

Download App

Help!